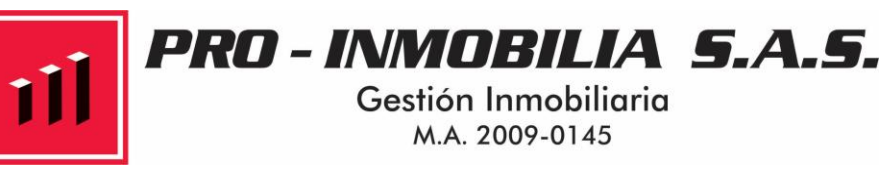

¿COMO PAGAR MI ARRIENDO?

Existen tres (3) formas para hacerlo:

- 1. Pago en oficina.
- Transferencias electrónicas por medio del sistema ACH-PSE de PagosOnline.
   (Alternativamente, por medio de cupón de pago por código de barras)

3. Pago en el Banco Davivienda por medio de un cupón de pagos por código de barras.

## 1. PAGO EN OFICINA, CITA PREVIA.

Diríjase a la Calle 29 Bis No 6-58, oficina 403, Edificio El Museo, barrio Centro Internacional.

Horario: de lunes a viernes de 8:00 A.M. a 5:00 PM, cita previa. PBX (57 1) 606 77 88 y 313 269 5004.

Estamos ubicados en la esquina norte del Museo Nacional frente al restaurante WOK.

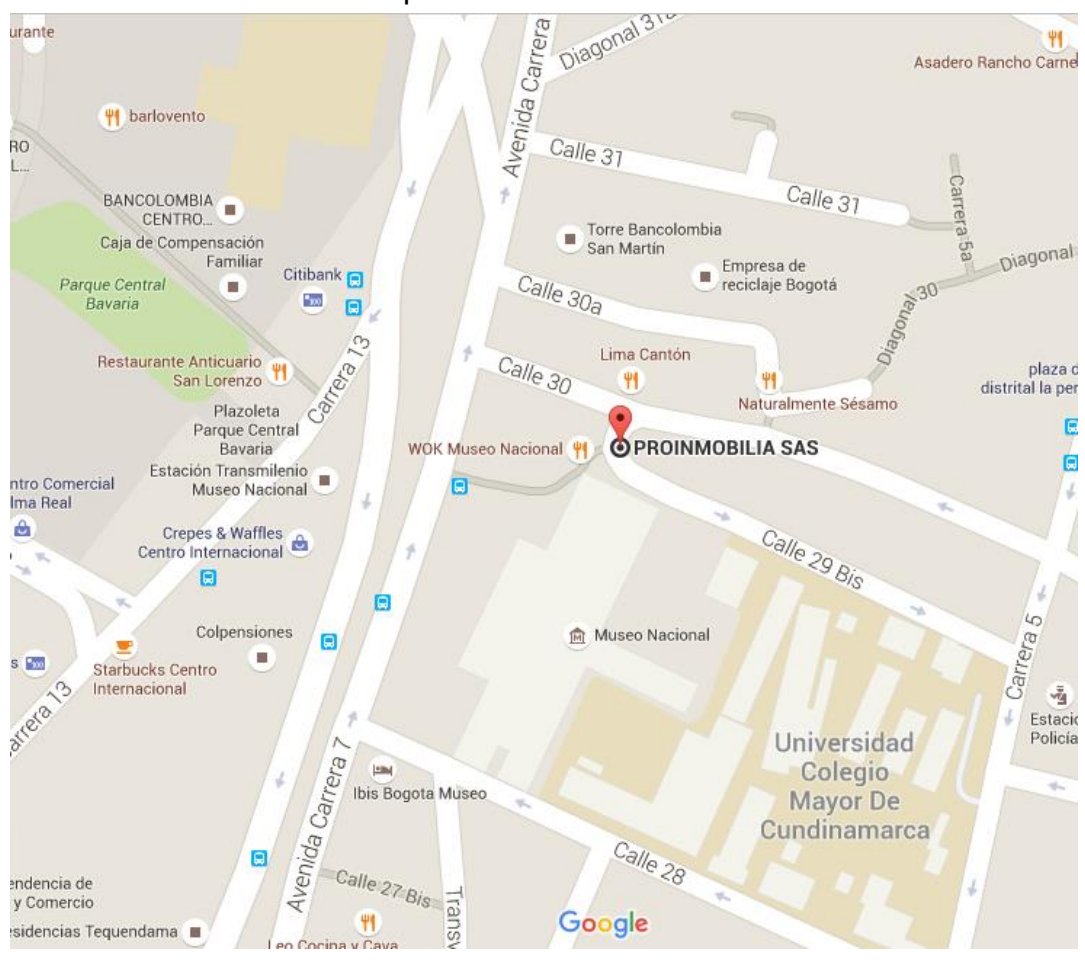

EN TRANSMILENIO: estación calle 26 con Av. Caracas o Estación Museo

## EN AUTOMÓVIL:

Del norte: Por la carrera 5ta al sur, baje por la calle 30 hasta la cra. 6ta, donde usted gira a la izquierda y sube por la Calle 29 BIS. Puede estacionar en la calle o en el estacionamiento al lado de edificio.

Del Sur: Por la carrera 7ma al norte, sube usted por la calle 30 una cuadra y gira a la derecha, para subir por la calle 29 BIS. Puede estacionar en la calle o en el estacionamiento al lado de edificio.

## 2. TRANSFERENCIAS ELECTRÓNICAS POR MEDIO DEL SISTEMA ACH-PSE DE PAGOSONLINE.

Para pagar por medio de transferencia electrónica es necesario tener acceso a un sistema de banca virtual por Internet.

Primero, usted debe ingresar a nuestra página de Internet: www.proinmobilia.com.co

2.1. Debe dar clic en el botón que dice Pague por PSE aquí, esto le re-direccionará a esta nueva ventana.

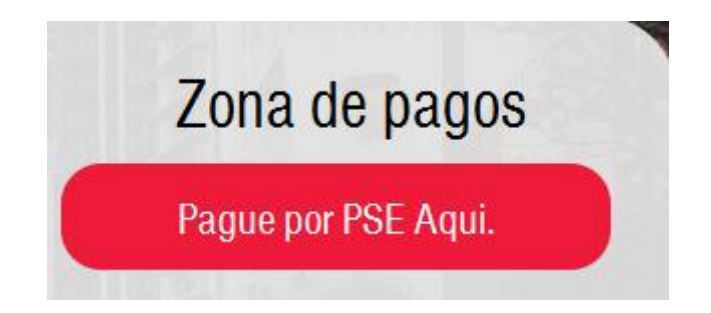

- 2.2. Recuerde que debe digitar su NIT (con digito de verificación) o cédula para lograr ingresar al módulo. No digite guiones, puntos o espacios
- 2.3 Selecciona la factura que desea cancelar, y da clic en Aceptar.

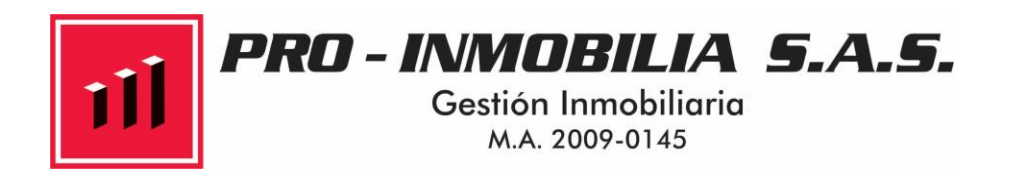

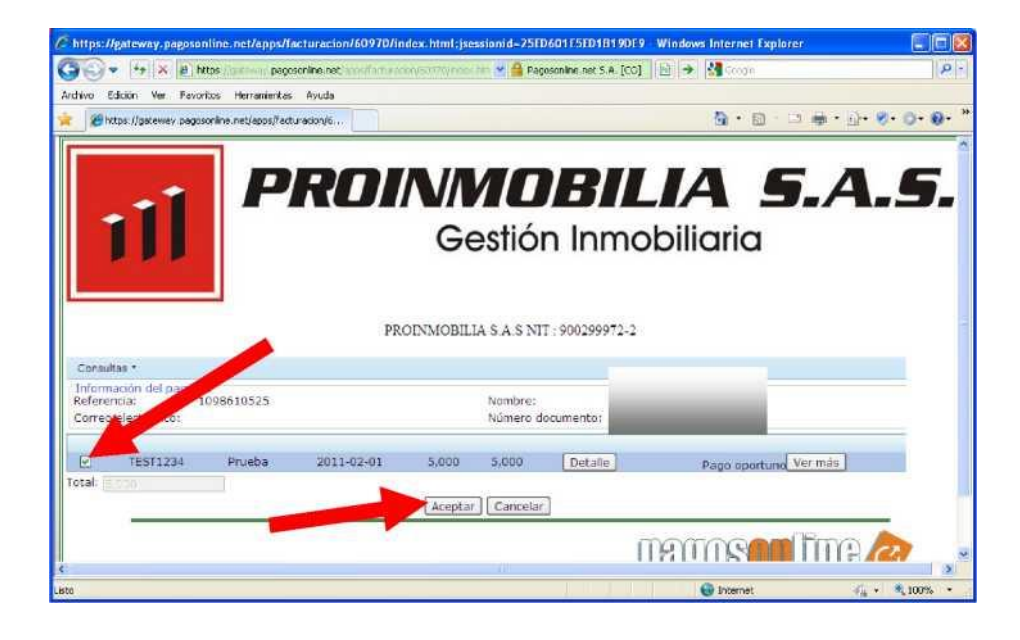

2.4 El sistema le re-direccionará a las formas de pago que actualmente maneja Proinmobilia S.A.S., Debe seleccionar la forma de pago PSE y el banco de su cuenta e indicar si es persona natural o persona jurídica, después de esto debe dar clic en Pagar

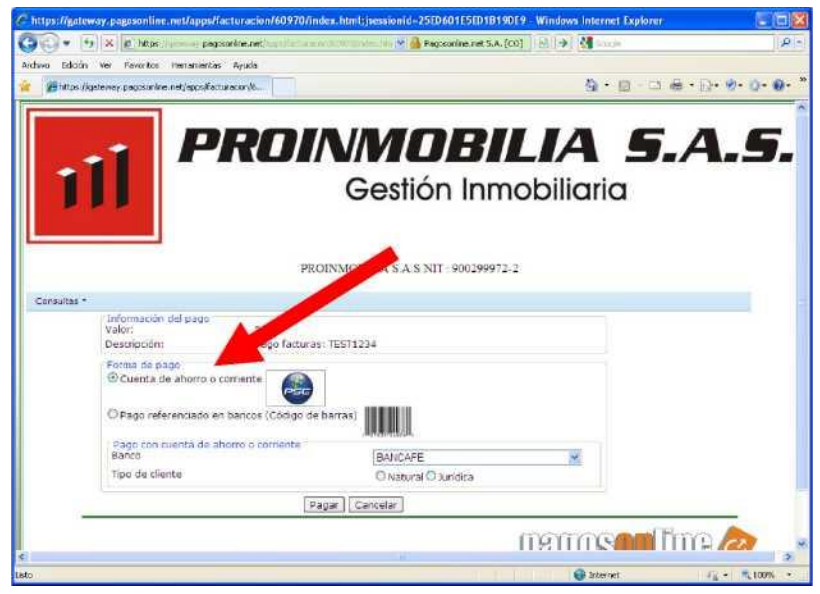

2.5 También puede usted escoger pagar por un cupón de pagos por código de barras.El sistema generará el cupón para pago en cualquier oficina del Banco Davivienda a nivel nacional.

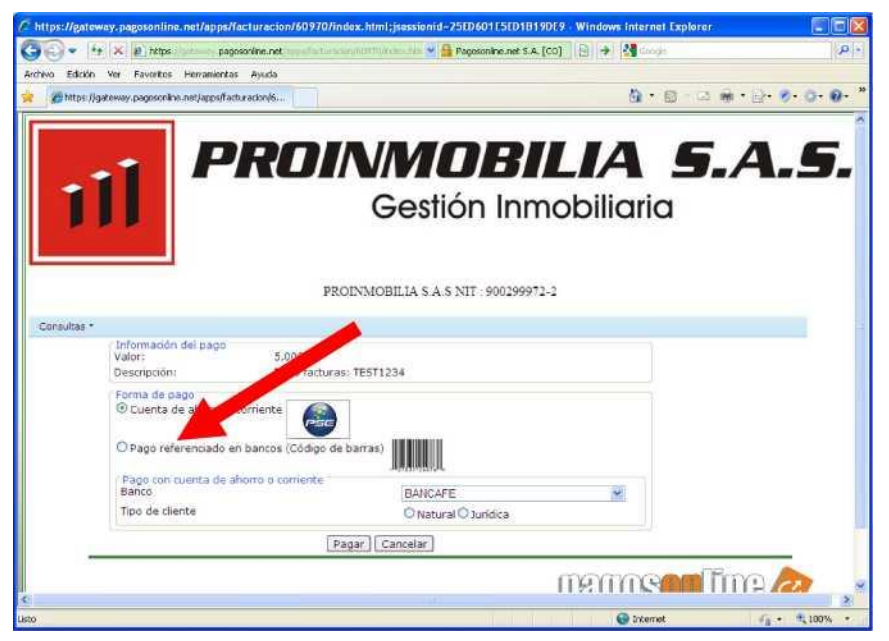

NOTA: una vez usted selecciona pagar por medio de cupón de pago por código de barras, ya no podrá pagar usando el sistema PSE / transferencia electrónica

2.6. El sistema le re-direccionará a la sucursal virtual de su banco, donde usted debe ingresar con su nombre de usuario y clave.

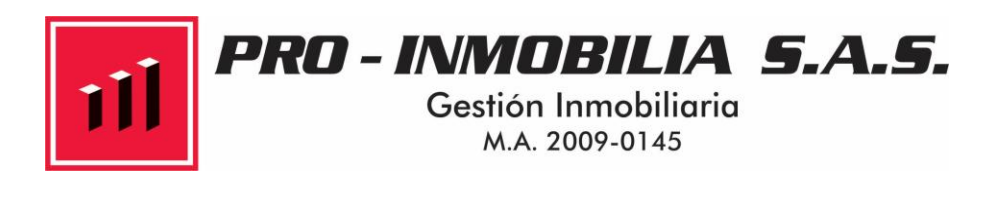

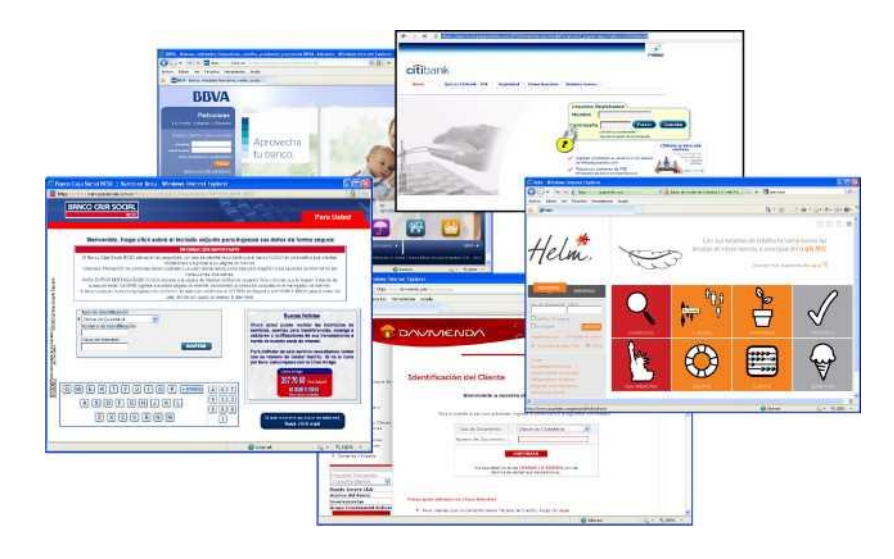

2.7. IMPORTANTE: Por favor no olvide imprimir sus comprobantes de pago, para su registro y futura referencia.

## 3. PAGO EN EL BANCO DAVIVIENDA POR MEDIO DE UN CUPÓN DE PAGOS POR CÓDIGO DE BARRAS.

3.1. Debe visitar nuestra página web en <u>www.proinmobilia.com.co</u>, y abrir el botón manual como pagar su arriendo.

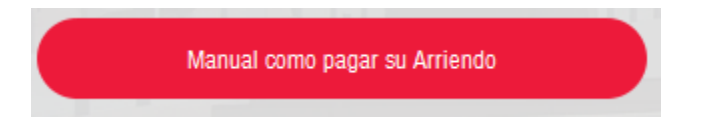

Recuerde en la zona de clientes puede consultar, descargar he imprimir su código de barras, para realizar el pago por bancos, dando clic en el botón arrendatarios.

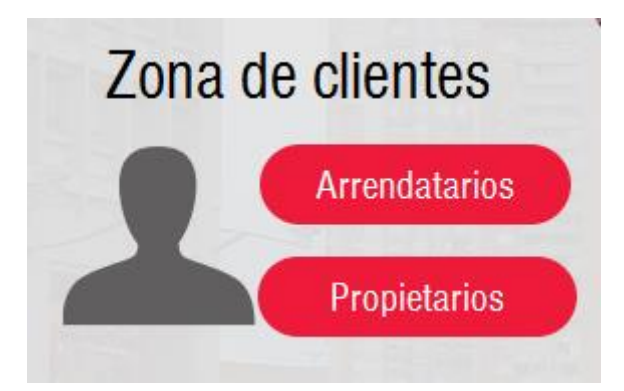

Para más información Contáctenos vía email o en el formulario de contáctenos.

3.2. Se abrirá esta página, donde usted debe ingresar su número de cedula y la clave, que es 0000 (cuatro ceros), y presione ingresar:

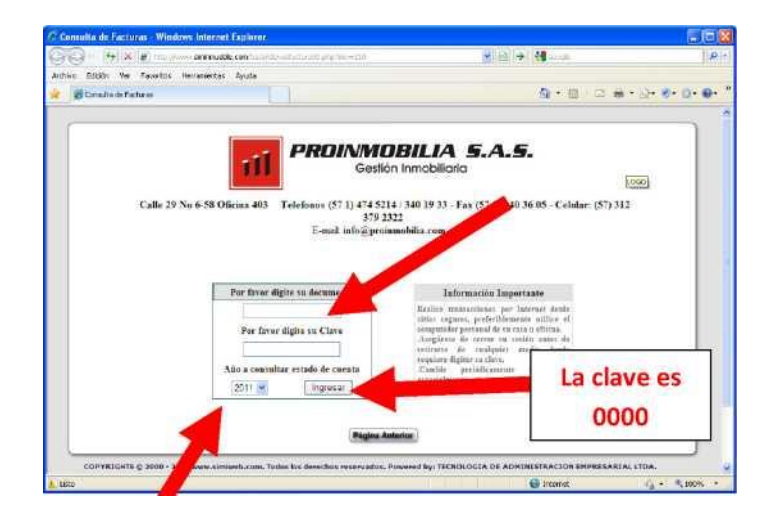

Y abrirá la siguiente página, donde usted puede visualizar y/o descargar el cupón de pago por código de barras y/o la factura de venta oficial.

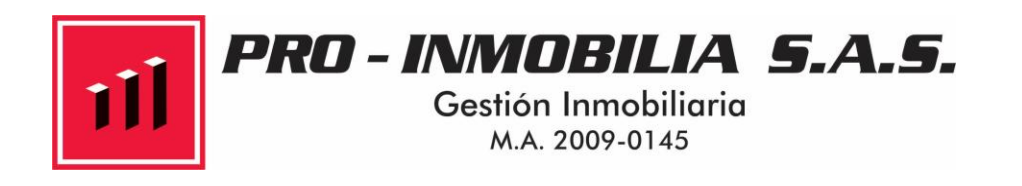

| - + + × & Max / Here annoughle com/s             | er inner detenset i ander - 1020/1.510 inn-205ers-201              | <u>م</u>    |
|--------------------------------------------------|--------------------------------------------------------------------|-------------|
| divo Edición Ver Favoritos Herramentas Ayuda     |                                                                    |             |
| 😸 http://www.sammueble.com/base/arrendatanos90.p | a - 8 - 8 - 8 - 8 - 8 - 8 - 8 - 8 - 8 -                            | D- 0- 0- 0- |
|                                                  |                                                                    |             |
|                                                  | PROINMORILIA 5 A 5                                                 |             |
|                                                  | Gestión Inmobiliaria                                               |             |
| Bionyonidat                                      |                                                                    |             |
| Nit:                                             |                                                                    |             |
| Dirección:                                       | CambiarClave                                                       |             |
|                                                  | IMPORTANTE: PARA PODER IMPRIMIR EL CODIGO DE BARRAS<br>USTED DEBE: |             |
|                                                  | 1 TENER INSTALADO ADOBE READER 8 1 2                               |             |
| SI                                               | NO LO TIENE FAVOR DESCARGARLO DE LA SIGUIENTE UBICACIÓN            |             |
|                                                  | http://www.adobe.com/es/products/acrobat/readstep2.html            |             |
|                                                  | 2. IMPRIMIR EL CODIGO EN UNA IMPRESORA LASER                       |             |
|                                                  | 3. MANUAL INTERACTIVO PARA IMPRESION DEL CODIGO                    |             |
| L                                                |                                                                    |             |
|                                                  | Facturación disponible mes:                                        |             |
|                                                  | inmueble: 43, Ubicado en: Calle 71 No. 11-10 of 401 👻 Ver Factor   |             |
| (                                                | Código de Barras Disponible:                                       |             |
|                                                  | Immeble 43                                                         |             |
|                                                  | (Binis Infantos                                                    |             |

3.3. Esto generará su código de barras para impresión en Láser o burbuja, con el que usted puede pagar en cualquier sucursal del Banco Davivienda a nivel nacional. Los pagos realizados en horario extendido se verán reflejados el mismo día del pago.

| <ul> <li>→ + + + + + + + + + + + + + + + + + + +</li></ul>                                                                                                    | Audio constructivity for a set of a set of a set | S + 0 - 0 + +                                                                                                    | )#<br>0• 8• 0• 0•             |
|----------------------------------------------------------------------------------------------------|----------------------------------------------------------------------------------------------------|----------------------------------------------------------------------------------------------------|-------------------------------|
| Activo Elexin II a Pointos Audis<br>Pointo (heuro sonomudeir con Bane/30<br>Pointo (heuro sonomudeir con Bane/30 | CIII, Markhard<br>1 / 1  C Total And A Constraints<br>PROMADBILIA S<br>Backin errotations<br>Fried and a constraints                                                                                                    | िन्द ।<br>(निन्द ।<br>(स.स.                                                                                                    | - j+ <b>8</b> + 0+ <b>0</b> + |
| 2 (2010) (1990) (19900) (1990)                                                                                                    | CILL_MANALOF<br>1 (1 € € 244% + 1 € 2<br>PROMOBILA<br>Schenerotaine<br>PROMOBILA<br>Schenerotaine                                                                                                    | 8 - 0 - 0 w                                                                                                    | · j)• \$• 0• 0•               |
| 884-6100<br>8<br>4                                                                                                    | PROIVMOBILIA                                                                                                    | ()                                                                                                    |                               |
| ■<br><1                                                                                                    | PROIVMOBILIA<br>Generative<br>Visiting and appendix                                                                                                    | LA.S.                                                                                                    |                               |
| 4                                                                                                    | PROIMOBILIA :<br>Bobin Problem<br>Presidente analytic                                                                                                    | I.A.S.                                                                                                    |                               |
|                                                                                                    | AT 2010/021 AVA 2010/04                                                                                                    |                                                                                                    |                               |
|                                                                                                    | 248 (F16) 546 (F17) 440, Ballet (F1)                                                                                                    |                                                                                                    |                               |
|                                                                                                    | The set of the second the life of the second second |                                                                                                    |                               |
|                                                                                                    | Manha Re                                                                                                    | - A Service                                                                                                    |                               |
|                                                                                                    | Cale 71 No                                                                                                    | 11.101/421                                                                                                    |                               |
|                                                                                                    | Bages                                                                                                    |                                                                                                    |                               |
|                                                                                                    | -                                                                                                    | Community of the Architecture Constraints                                                                                                    |                               |
|                                                                                                    | Teach ( Mar M 1000 00 1011                                                                                                    | (1) Sector des presentents de la set de la character de la conserva de la conserva de la cons    |                               |
|                                                                                                    | Course description in a second                                                                                                    |                                                                                                    |                               |
|                                                                                                    | 00.100 L30.70                                                                                                    | This part of the second second s                                                                                                    |                               |
|                                                                                                    | Apr.1<br>54(4)                                                                                                    | And and a second second s                                                                                                    |                               |
|                                                                                                    | have be page ( pre-surface 11<br>Otron 1100                                                                                                    | A Marrie and the second state and the second state  |                               |
|                                                                                                    | Applican Protocolice 11<br>2000a - Elizabeth                                                                                                    | An and the state of the state of the state o |                               |
|                                                                                                    | PECHAN DR PALLOT VALUE<br>BEDOWN LOADERT                                                                                                    | METERSTAND AND AND AND AND AND AND AND AND AND                                                                                                    |                               |
|                                                                                                    | 11 1156211 2.3.44.58                                                                                                    | Sallo y Firms del Cajero                                                                                                    |                               |
|                                                                                                    | ACCOUNTS DESCRIPTION                                                                                                    |                                                                                                    |                               |
|                                                                                                    | L                                                                                                    | Married                                                                                                    |                               |
|                                                                                                    |                                                                                                    | I LIGHT HAPPENERS                                                                                                    |                               |
|                                                                                                    |                                                                                                    | Table Designed Street Bar                                                                                                    |                               |
|                                                                                                    |                                                                                                    | 100.00                                                                                                    |                               |
|                                                                                                    |                                                                                                    | 111 B                                                                                                    |                               |
|                                                                                                    |                                                                                                    | Ratio - Frence dat Course                                                                                                    |                               |
| <b>1</b>                                                                                                    |                                                                                                    | The second second                                                                                                    |                               |
|                                                                                                    | Manufacture 2                                                                                                    |                                                                                                    |                               |
| ų.                                                                                                    | 1                                                                                                    |                                                                                                    |                               |
| tete                                                                                                    |                                                                                                    | 😜 Zona descovrida                                                                                                    | 60                            |

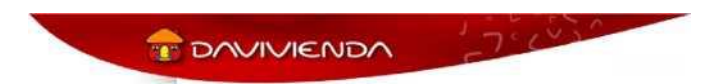